## Making a Form

#### February 10, 2009

Copyright © 2011 by World Class CAD, LLC. All Rights Reserved.

# **Opening an Existing Database**

Open Access and select the Address Book database listed in the recent database list.

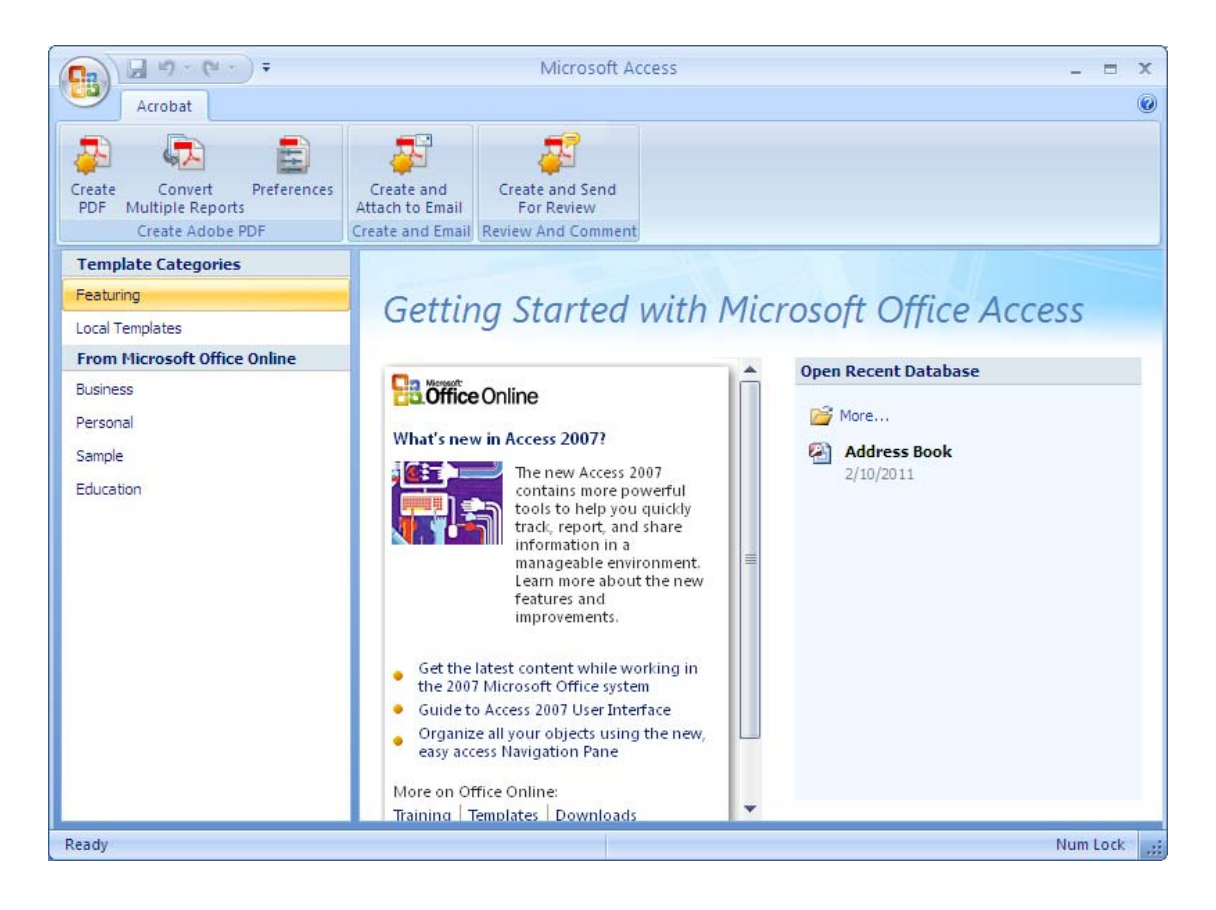

#### Create a Basic Form

In the Menu Ribbon, select Create.

Click on Form.

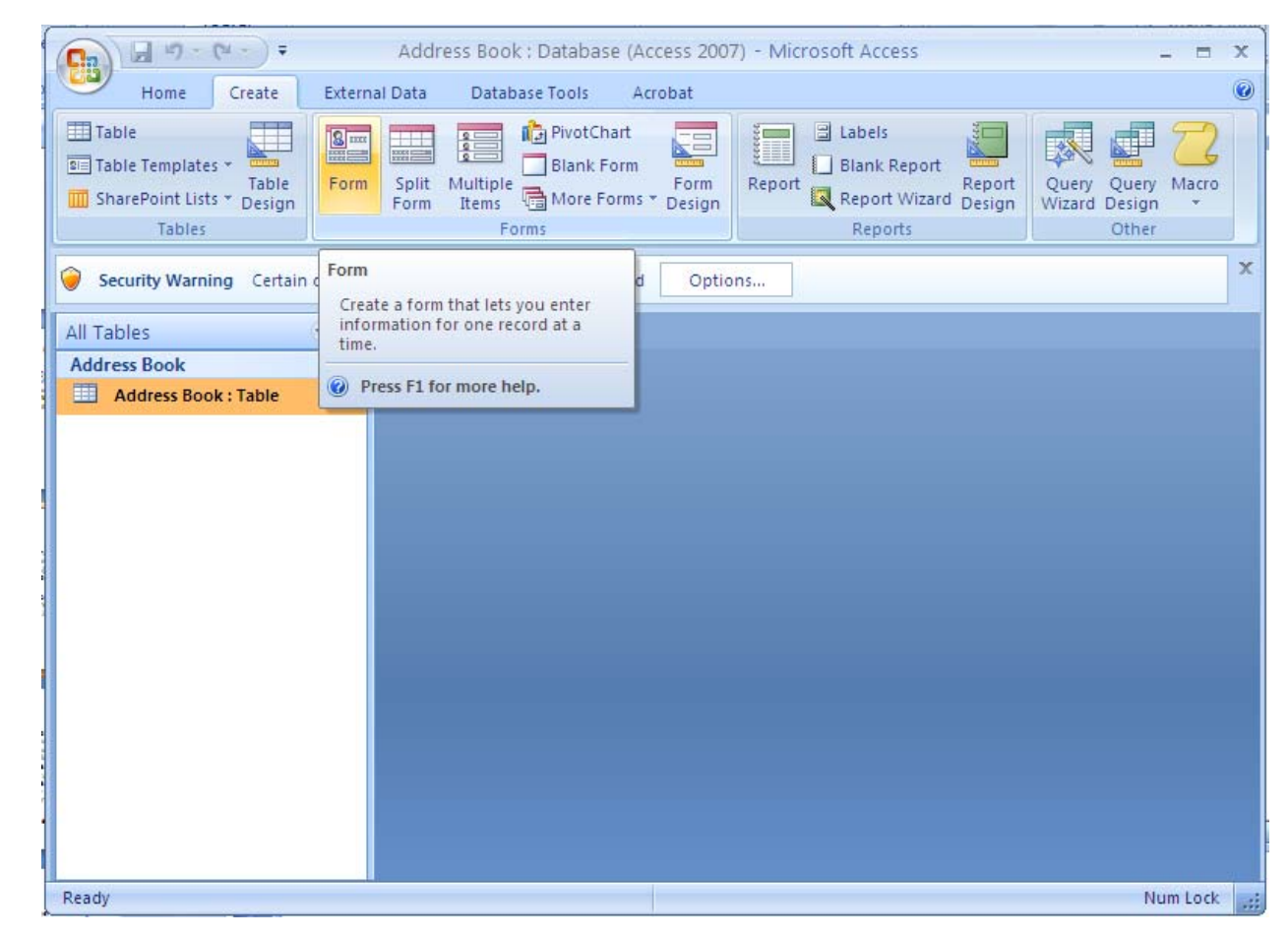

#### The Form

Here is the finished form.

|                                    | Ac                               | ldress Book : Database (Ad | ccess 2007) - Microsoft Access |                                                                                                    | - ¤ x                                   |
|------------------------------------|----------------------------------|----------------------------|--------------------------------|----------------------------------------------------------------------------------------------------|-----------------------------------------|
| Home Create E                      | xternal Data Database Tools      | Acrobat                    |                                |                                                                                                    | ۲                                       |
| View Paste B I                     | · · · E                          |                            | Refresh<br>All → Records       | 2↓     ▼     Selection *       X↓     ★     ★       Pilter     ▼     Toggle Filter       Sort & Filter     Sort & Filter | Find<br>♣ Go To →<br>↓ Select →<br>Find |
| Security Warning Certain con       | ntent in the database has been d | isabled Options            |                                |                                                                                                    | x                                       |
| All Tables 💿  🖃                    | Address Book                     |                            |                                |                                                                                                    | ×                                       |
| Address Book  Address Book : Table | Address                          | Book                       |                                |                                                                                                    |                                         |
| Þ                                  | 52                               |                            |                                |                                                                                                    |                                         |
|                                    | ID:                              | 1                          | Cell Phor                      | ne Number:                                                                                                    |                                         |
|                                    | Last Name:                       | Robbins                    | Work Phe                       | one Number:                                                                                                    |                                         |
|                                    | First Name:                      | Charles                    | Fax Num                        | ber:                                                                                                    |                                         |
|                                    | Middle Initial:                  | w                          | Personal                       | Email:                                                                                                    |                                         |
|                                    | Street Address:                  |                            | Professio                      | onal Email:                                                                                                    |                                         |
|                                    |                                  |                            | Work Tit                       | le:                                                                                                    |                                         |
|                                    | Apt No.:                         |                            | Organiza                       | tion Name:                                                                                                    |                                         |
|                                    | City:                            |                            | Birthday                       |                                                                                                    |                                         |
|                                    | State:                           | ОН                         | Commen                         | it:                                                                                                    |                                         |
|                                    | Zip Code:                        | 1.22.72.1                  |                                |                                                                                                    |                                         |
|                                    | Country:                         | USA                        |                                |                                                                                                    |                                         |
|                                    | Home Phone Number:               |                            |                                |                                                                                                    |                                         |
|                                    |                                  |                            |                                |                                                                                                    |                                         |
| Re                                 | cord: H 4 1 of 1 + H H           | K No Filter Search         | 4                              |                                                                                                    |                                         |
| Form View                          |                                  | a contract and a contract  |                                |                                                                                                    | Num Lock 🔲 🗄 🕍                          |

# Entering the From Design View

To reposition and change the size of the labels and the textboxes, we select the Design View tool on the Menu Bar.

| 3 Address Book                         |                                         |   |  |  |  |
|----------------------------------------|-----------------------------------------|---|--|--|--|
|                                        | ••••••••••••••••••••••••••••••••••••••• |   |  |  |  |
| Form Header                            |                                         |   |  |  |  |
| Address Book                           |                                         |   |  |  |  |
|                                        |                                         |   |  |  |  |
| iD                                     | Cell Phone Number                       |   |  |  |  |
| Last Name                              | Work Phone Number: Work Phone Number    |   |  |  |  |
| 1 First Name                           | Fax Number                              |   |  |  |  |
| Middle Initial                         | Personal Email: Personal Email          |   |  |  |  |
| Street Address                         | Professional Email                      |   |  |  |  |
| 2 Apartment Number                     | Work Title                              |   |  |  |  |
| City                                   | Organization Name Organization Name     |   |  |  |  |
| - City                                 | Birthday:                               |   |  |  |  |
| State                                  | Comment                                 |   |  |  |  |
| 3 Zip Code: Zip Code                   |                                         |   |  |  |  |
| Country                                |                                         |   |  |  |  |
| - Home Phone Number: Home Phone Number |                                         | - |  |  |  |
| 4                                      |                                         | • |  |  |  |

### Moving Form Objects

Click on the Form just to the upper left of the label Home Phone Number and holding down the left button, make a window around the field object on the form. When the mouse is inside the selected area, a black move arrow appears.

| <u> </u> | ······································ |                                      |  |
|----------|----------------------------------------|--------------------------------------|--|
|          | ✓ Detail                               |                                      |  |
| :        |                                        |                                      |  |
| -        | ID                                     | Cell Phone Number Cell Phone Number  |  |
| :        | Läst:Näme: Last Name                   | Work Phone Number: Work Phone Number |  |
| 1        | First Name First Name                  | Fax Number Fax Number                |  |
| -<br>-   | Middle Initial Middle Initial          | Personal Email: Personal Email       |  |
| -        | Street Address: Street Address         | Professional Email                   |  |
| •        |                                        | Work Title: Work Title               |  |
| -        | Apartment Number                       | Organization Name Organization Name  |  |
| -        | City                                   | Birthday: Birthday                   |  |
| :        | State                                  | Comment: Comment                     |  |
| 3        | Zip Code: Zip Code                     |                                      |  |
| •        | CountryCountry                         |                                      |  |
| -        | Home Phone Number: Home Phone Number   |                                      |  |
| •<br>•   |                                        |                                      |  |
|          | ✓ Form Footer                          |                                      |  |

### Moving Form Objects (cont.)

Click and hold down the left mouse button and move the object up to above the Cell Phone Number textbox and let go. The Home Phone Number will be on the top of the list.

| Detail          |                  |                                        |  |  |  |  |
|-----------------|------------------|----------------------------------------|--|--|--|--|
|                 |                  |                                        |  |  |  |  |
| ID:             | ID               | Home Phone Number: Home Phone Number   |  |  |  |  |
| Last Name:      | Last Name        | Cell Phone Number: Cell Phone Number   |  |  |  |  |
| First Name      | First Name       | Work Phone Number: Work Phone Number   |  |  |  |  |
| Middle:Initial: | Middle Initial   | Fax Number: Fax Number                 |  |  |  |  |
| Street Address: | Street Address   | Personal Email                         |  |  |  |  |
|                 | <u>;;</u><br>    | Professional Email: Professional Email |  |  |  |  |
| Apt No.:        | Apartment Number | Work Title: Work Title                 |  |  |  |  |
| City:           | City             | Organization Name                      |  |  |  |  |
| State:          | State            | Organization Name                      |  |  |  |  |
| Zin Code:       | Zin Code         | Birthday: Birthday                     |  |  |  |  |
|                 |                  | Comment:                               |  |  |  |  |
| Country:        | Country          |                                        |  |  |  |  |
|                 |                  |                                        |  |  |  |  |
| 🗲 Form Footer   |                  |                                        |  |  |  |  |

#### The Finished Form

Click on the View button and select Form to return to entering data into the form. After keying in data for a record, press the arrow to the right of the 1 and the second record will appear. The first record is automatically saved. Enter in 100 records to make a good address book.

| ID:<br>Last Name: Robbins<br>First Name: Charles<br>Middle Initial: W<br>Street Address:<br>Apt No.:<br>City:<br>State: OH<br>Zip Code:<br>Country: USA | Home Phone Number:         Cell Phone Number:         Work Phone Number:         Fax Number:         Personal Email:         Professional Email:         Work Title:         Organization Name:         Birthday:         Comment: |  |
|----------------------------------------------------------------------------------------------------|----------------------------------------------------------------------------------------------------|--|
|----------------------------------------------------------------------------------------------------|----------------------------------------------------------------------------------------------------|--|